# 1. 계정등록 : 등록 클릭(학생만 사용가능)

| ◎ 르그인   Kyungil University   고 × +                                                                                                    |                                                                                                    |          | 1 × |
|----------------------------------------------------------------------------------------------------|----------------------------------------------------------------------------------------------------|----------|-----|
| $\leftarrow \  \   \rightarrow \  \   {\bf C}  \  \   {\bf \hat{e}}  \  \   {\rm https://kyungil.onthehub.com/WebStore/Security/Signin.aspx?action=signout}$                                                                                                    | it                                                                                                    | ☆        | : 0 |
| 🔢 앱 🐮 관리 폰술 🕥 교육부 개인정보보트 🔛 Meraki Dashboard L 🕒 SmartXfilter_admin_                                                                                                    | ☐ 경일대학교                                                                                                    | 전자서명인증센터 | 20  |
| Kyungil University                                                                                                    | 홍   도음알   <u>백</u> 한국어<br>/ 로그인   등록                                                                                                    |          |     |
| 제품 검색                                                                                                    | ٩                                                                                                    |          |     |
| 학생 교수/직원                                                                                                    |                                                                                                    |          |     |
| 로그인                                                                                                    | 등록 Simply switch between PC and Mac Control PC and Mac Control PC and |          |     |
| ▲ 사용자 이름*<br>Enter username                                                                                                    | 계정을 요청하거나 또는 동쪽을 완료해야 합니까? 아래 동쪽 단주를 McK for 393.99<br>글릭하여 계속하십시오.                                                                                                    |          |     |
| ▲ 영초·                                                                                                    | 등 약 Beyrney 도쿄 : : : : : : : : : : : : : : : : : :                                                                                                    |          |     |
| 로그인                                                                                                    |                                                                                                    |          |     |
| 사용자 이름 또는 암호를 잊었습니까?                                                                                                    | _                                                                                                    |          |     |
|                                                                                                    |                                                                                                    |          |     |
| Connect With Us                                                                                                    | OnTheHub                                                                                                    |          |     |
| O B B      O     O | 문의치 개인 정보 위급 방침 Preved by Circuito by Circuito by Cir |          |     |

2. 본인의 이메일주소를 입력하고 [계속]을 클릭.( \*\*@kiu.kr,학교메일 계정만 가능)

| <ul> <li>계정 확인 &gt; 이메일 주소 확인   × +</li> </ul>                               |                           |                  |                      |                        | -          |   | - × |
|------------------------------------------------------------------------------|---------------------------|------------------|----------------------|------------------------|------------|---|-----|
| ← → C ■ https://kyungil.onthehub.com/WebStore/Account/VerifyEmailDomain.aspx |                           |                  |                      |                        |            | ☆ | : 0 |
| 🔢 앱 🐮 관리 폰술 🕥 교육부 개인정보보트 🚺 Meraki Dashboard L 🗋 SmartXfilter_admin 🛛         | ) 경일대학교 😡 전자문서 M          | 구글메일 🗋 교육사이버안전지원 | 🗅 MACS 🕒 개인정보공개등록    | ☐ L#PCXIFIDI(GaXXgo    | 🗋 전자서명인증센터 |   | 33  |
| Kyungil University                                                           |                           |                  | 홍   도                | 음말   🌉 한국어<br>로그인   등록 |            |   |     |
| 재풍 검색                                                                        |                           |                  |                      | Q                      |            |   |     |
| 학생 교수/직원                                                                     |                           |                  |                      |                        |            |   |     |
| 계성 확인 > 이메일 주소 확인                                                            | 히실 수 있습니다. 학생 지위          |                  |                      |                        |            |   |     |
| 를 확인하는 가장 빠른 방법은 귀하의 학교에서 발급한 이<br>입니다.<br>사용자 조직에서 발급한 이메일 주소*              | 메일을 아래에 입력하는 것            |                  |                      |                        |            |   |     |
| 학교메일계정, ex)학변@kiu.kr                                                         |                           |                  |                      |                        |            |   |     |
|                                                                              |                           |                  |                      |                        |            |   |     |
| 나는 정접으로 중복할 수 있답니까?                                                          |                           |                  |                      |                        |            |   |     |
| Connect With Us                                                              | OnTheHub<br>문의처<br>안전한 쇼핑 | 개인 정보 취급 방침      | <sup>Powend by</sup> | SECURED BY<br>RapidSSL |            |   |     |

3. 계정등록에 필요한 정보를 입력하고 [등록]을 클릭합니다.

|                                                                                                    |                                                                                              | 홈   도움말   🎫 한국어                                    |  |
|----------------------------------------------------------------------------------------------------|----------------------------------------------------------------------------------------------|----------------------------------------------------|--|
| Kyungil University                                                                                                    |                                                                                              | 로그인   등록                                           |  |
| 제품 검색                                                                                                    |                                                                                              | Q                                                  |  |
| ~<br>학생 교수/직원                                                                                                    |                                                                                              |                                                    |  |
| 계정 등록                                                                                                    |                                                                                              | Simply switch between PC and Mac                   |  |
| 이름-                                                                                                    | <i>ख</i> •                                                                                   | Get Parallels<br>Desktop 14 for<br>Mac for \$39.99 |  |
| 길동                                                                                                    | 8                                                                                            | USD.                                               |  |
| 사용자 이름-                                                                                                    | 이메일 주소*                                                                                      | Parallels                                          |  |
| 20144545@kiu.kr                                                                                                    | 20144545@kiu.kr                                                                              |                                                    |  |
|                                                                                                    | Your email address will act as your username. You will use it to sign in to<br>the WebStore. |                                                    |  |
| 암호 선택 🕢                                                                                                    | 암호 확인"                                                                                       |                                                    |  |
|                                                                                                    |                                                                                              |                                                    |  |
| 자격 증빙서류                                                                                                    |                                                                                              |                                                    |  |
| 사용자 조직*                                                                                                    | 사용자 조직에서 발급한 이메일 주소*                                                                         |                                                    |  |
| Kyungil University                                                                                                    | * 20144545@klu.kr                                                                            |                                                    |  |
| 회원으로 속한 그룹.                                                                                                    |                                                                                              |                                                    |  |
| 선택하십시오                                                                                                    | •                                                                                            |                                                    |  |
| You will be liable for the full price of any products you have<br>you are unable to supply proof of your eligibility upon reque | ordered if                                                                                   |                                                    |  |
| ☐ 프로모션과 새로운 버전 울시를 포함하여 Kwuto Solutio<br>언제라도 구독을 해지할 수 있습니다. 더 자세한 사람과 면복                                                      | ons Inc 토부터 이메일 공지를 받고 싶습니다.<br>약치 정보는 개인정보 보포정해를 참조하십시오.                                    |                                                    |  |
| 로봇이 아닙니다. 이오카디에지<br>기단함보 프로 - 아님                                                                                                |                                                                                              |                                                    |  |
| 뒤로                                                                                                    | 54                                                                                           |                                                    |  |
|                                                                                                    | OrThollub                                                                                    |                                                    |  |
| Connect with Us                                                                                                    | Оппенав                                                                                      |                                                    |  |

4. 계정확인을 위한 이메일이 발송완료 된 화면입니다.

| Kyungil L                       | 불 노동발 ■ 한국어<br>Jniversity 완성하십니까, 20145450666447 ♥   ¥                                                                                                    |  |
|---------------------------------|----------------------------------------------------------------------------------------------------|--|
| Orders & Downloads              | 웹스토에 계정 정보 Eligibility 암호 변경                                                                                                    |  |
| ● 등록해 주셔서 강사람                   | <u>ិមេល.</u>                                                                                                    |  |
| Eligibility                     |                                                                                                    |  |
| 다음 그룹의 회원이거나, 회원                | l 자격을 요청한 상태입니다.                                                                                                    |  |
| 조직:<br>사용자 그룹:<br>확인 방법:<br>상태: | Kyungil University<br><b>학생</b><br>사람자조직에서 발급한 이메일 주소<br>확인되지 않을 (반료 2019-12-10에 만료)                                                                                                    |  |
|                                 | 전개 앱을 주소를 확인하기 위해 "전재 매일은 주소 확인"이라는 체목으로 전지 배일이 2004/85688888.18로 발송되었습니다. 이배일에<br>포함된 사용 방법을 따르십시오. 한 시간 이내로 전자 배일은 받지 못하면 전자 배일이 드시 발송한 신자 배<br>일을 수선 허용하도록 구성되며 있는지 확인하십시오. 이경을 클릭하면 확인 전자 배일이 다시 발송한니다.<br>확인 이배일 다시 보내기 |  |
|                                 |                                                                                                    |  |

5. 수신된 메일의 내용 중 [링크주소] 클릭.

\*\* 이 메시지는 자동 메시지입니다. 응답을 받을 수 없으므로 회신하지 마십시오. \*\* **Kyungil University**이 이메일은 입력한 이메일 주소를 확인하기 위한 것입니다. 이메일 주소 확인을 완료하 려면 아래의 링크를 클릭하십시오.
https://Kyungil.onthehub.com/d.ashx?s=ehs7ksyoho
If you are redirected to your organization's internal sign-in page, you will need to sign in using the credentials provided by your organization. 질문이 있는 경우 웹 사이트의 도움말 섹션을 참조하십시오. 감사합니다. Kyungil University

### - ロ × 홈 | 도움말 | 🏬 한국어 **Kyungil University** 안녕하십니까., 20144545@kiu.kr 🗸 | 🏴 Q 학생 Most Po nular PC and M // X9 Nindows 10 . Parallels Desktop 14 for Mac VMware Fusion 8 (for Mac OS X) 100%

## 6. 계정확인 완료 후 Windows 10dmf

# 7. 카트에 추가

|                                      | akcess officing participants, settered table of a and another and                                                          | - D + 74.0                                         | ×             |
|--------------------------------------|----------------------------------------------------------------------------------------------------|----------------------------------------------------|---------------|
| Microsoft Windows 10 Edu ×           | eostore/onemguetans.aspxrozecs/caro-s44areorres.comododal41956                                                             | * = 0 ] . 1 %.                                     |               |
| 파일(F) 편집(E) 보기(V) 문개찾기(A) 도          | P(T) 도용앞(H)                                                                                                    |                                                    |               |
| 👍 🚸 bitsanitizer 🗿 MACS WebManager 🗿 | SmartXfilter 🦁 로그인 🗿 WAPPLES INTRO 🗿 https:cyber.ecsc.go.kr-n 🎒 Login 🗿 개인정보보호 종합포털                                        | 한 개인정보보호종합지원시 🕞 정보보호교육센터 🛃 국가법령정보센터 🕞 교육적          | # 개인정보보호 포털 " |
|                                      |                                                                                                    | 홈   도움말   🌉 한국어                                    | ^             |
| ľ                                    | Cyungil University                                                                                                    | 안녕하십니까., 20144545@kiu.kr 🗸   🎽                     | <b>&gt;</b>   |
|                                      | 저품 검색                                                                                                    | Q                                                  |               |
|                                      | 학생 교수/직원                                                                                                    |                                                    |               |
|                                      | Most Popular Productivity Data Analysis Security Photo, Video & Design Training                                            | Browse by Publisher                                |               |
|                                      |                                                                                                    | Simply switch between                              | 7             |
|                                      | Microsoft Windows 10 Education (Multilanguage) - Dov                                                                       | wnload PC and Mac                                  |               |
|                                      | Education                                                                                                    | 무료 Mac for \$39.99                                 |               |
|                                      | Windows 10                                                                                                    | 늘 카드에 추가 Bayrow 교환                                 |               |
|                                      | Microsoft 🕑                                                                                                    | 자격이 있습니까?                                          | ]             |
|                                      |                                                                                                    |                                                    |               |
|                                      | 설명 시스템 요구 사항 자격이 있습니까?                                                                                                    |                                                    |               |
|                                      | Windows 10은 여러 가지 기능을 가능하게 하는 여러분의 파트너입니다. 보다 빠른 시작, 친숙하지만 확<br>해한 스 이트, 내근은 머지 반벼 두운 궤고하니다. 또한 모기이 자연은 의해 개발된 외저히 내근은 너기도 | 장된 시작 메뉴, 여러 장치에서 업무를 수<br>2차 특히 형시적이 기능도 마음에 도실 거 |               |
|                                      | 입니다.                                                                                                    | 1/1 0-1 1-C1C / 0-1 91 DW - C X                    |               |
|                                      | Windows 10. 모든 작업에 적합한 문영 체제.                                                                                              |                                                    |               |
|                                      | 즐겨 사용하는 항목에 빠르게 안세스할 수 있는 치숫하고 활장되 시장 메뉴                                                                                   |                                                    | # 10097 -     |
| L                                    |                                                                                                    |                                                    | Q 100/8       |

# 8. [체크아웃]을 클릭.

|                                   |                                                                                                    |                | ●전체 카트 보기 |
|-----------------------------------|----------------------------------------------------------------------------------------------------|----------------|-----------|
| ninotan<br>Wanada 13<br>Wanada 20 | Microsoft Windows 10 Education (Multilanguage) - Download -<br>Product Key<br>이번 역세소 있겠( 개제) - 포함적<br>이번 역세소 있겠( 개제) - 포함적<br>고부함 후보                                                                                   | 수량<br>1        | 가격<br>무료  |
| 추천 제품                             |                                                                                                    |                |           |
| 24                                | Edended Access Guarantee (24 months)<br>주문에 포함된 모든 항목을 기본 액세스에서 확장 액세스로<br>입그레이드하십시오. 확장 액세스 보장은 소액의 요금으로 다<br>운로드 및/또는 키 액세스를 24 개발 동안 더 연장합니다 액세<br>스 보장 옵션 은 시간이 제한된 김이센스의 기간을 연장하<br>지는 않습니다 (해 당되는 경우).<br>자세한 정보 | <b>\$</b> 4.95 | Ħ         |
|                                   | Back to Shonoing                                                                                                    | ✔ 채크 마울        |           |

9. 발급된 제품키와 다음 페이지의 업그레이드 방법을 참고하여 Windows10으로 업그레이드 를 진행하시면 됩니다.

| (                              | ① 메시지                                                                                             | ② 주문                                       | ③ 열수즐                        |
|--------------------------------|---------------------------------------------------------------------------------------------------|--------------------------------------------|------------------------------|
| ● 주문이 완료되9<br>서 찾을 수 있습니[      | 없으며 확인 이메일이 곧 발송됩니다 :<br>다.                                                                       | 기록 보관을 위해 이 페이지를 인쇄할 수 있습니                 | 다. 모든 주문에 대한 자세한 정보는 사용자 계정에 |
| 주문 요약                          |                                                                                                   | 주문 정보                                      |                              |
| 주문 날짜:<br>주문 번호:               | 2017-05-02 오후 3:09<br>(대한민국 표준시<br>100543141017                                                   | 이름:<br>이메일:                                | 학생 박<br>std011@o365sen.net   |
| S 1)                           | 1월 주문 수신                                                                                          |                                            |                              |
| 항목                             |                                                                                                   |                                            |                              |
| adaatuu<br><b>11</b> Wedaan 11 | Microsoft Windows 10 Education (W                                                                 | ultianguage) - Download - Product Key      | 금액<br>무효                     |
| Warnet 🕑                       |                                                                                                   | Get started                                |                              |
|                                | ● 제품 키: D6V3F-4N9FR-8V37R-<br>베시지:<br>- Microsoft Student Option User<br>제약 번 중: V4290832 등록 번호·1 | VKHD7-PWF8B<br>Acceptance Form<br>/4290832 |                              |
|                                | 기본 역세스 보좌(기초) - 포함된<br>다운토로 참/문는 키 역세는 31일 보<br>가서판 정보<br>만든 2017-04-02에 만든 31일 보통) 변화            |                                            |                              |
|                                | 가는 역세스 분명(가정) - 포함된<br>이 문문 동/동안 가 책세는 31일 보<br>가서된 정보<br>만든 2011:06-02에 만든 31일 같은) 영향            |                                            | 소개: 무료<br>제국· -              |